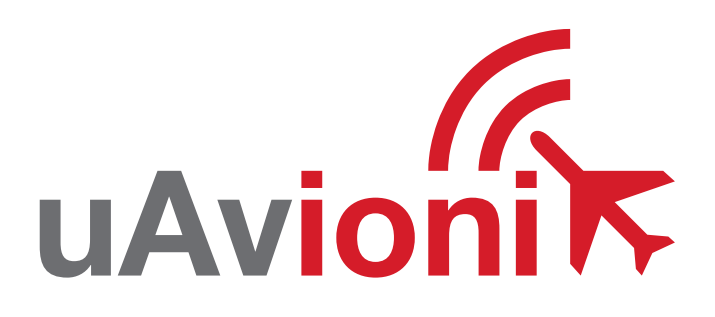

# ping200S Control Application

uAvionix Ping200S Control App

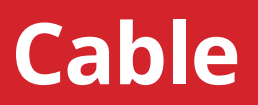

The ping200S Control Application allows users to test ping200S functionality by sending commands to the ping200S over RS-232 to from a Windows PC. A serial connection to the ping200S is required.

Cable Assembly: Ping200s can be controlled via serial RS-232 communication by a control head or for testing and development using the provided **Ping20XS Control Application**.

Terminate/solder the COM TX, COM RX and RS232 ground to DB9 connector or appropriate connector for your application/aircraft.

RX

TX

CTS

RI

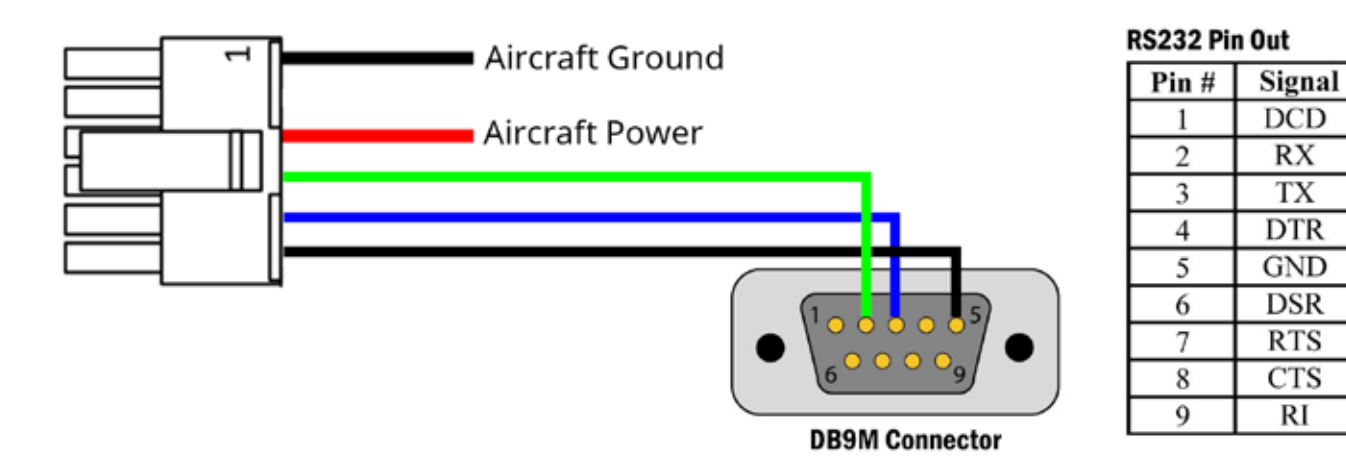

| ping200s Pin | Туре            | Physical    | RS-232 Pin (typical) |
|--------------|-----------------|-------------|----------------------|
| 1            | Ground          |             | N/A                  |
| 2            | Ground          | Unused      | N/A                  |
| 3            | Aircraft Power  | 11-33V      | N/A                  |
| 4            | ping200s COM TX | RS232 57600 | 2 RS-232 RX          |
| 5            | ping200s COM RX | RS232 57600 | 3 RS-232 TX          |
| 6            | RS232 Ground    |             | 5                    |

#### Launch

Download the ping200S control application: <a href="http://www.uavionix.com/downloads/ping200s/ping200scontrol/Ping20XSControl.exe">http://www.uavionix.com/downloads/ping200s/ping200scontrol/Ping20XSControl.exe</a>

- 1. Connect ping200s to the PC.
- 2. Power ping200S using the supplied power adapter and battery or an alternative power source. Never power ping200s without an antenna or a 50 ohm load attached to the SMA connector on ping200S.

2

- 3. Launch Ping200SControl.exe.
- 4. Select the correct COM port.
- 5. Select 57600 for the App Baud.
- 6. Select the desired protocol. An explanation of each setting can be found on the following pages.
- 7. Click Start
- 8. The Control Status at the bottom left of the application should change to Started. Ping200S Ownship data should populate the Ownship portion of the application.
- 9. Changes can be made to the ping200S through the application. When the checkbox is toggled the changes in the adjacent fields are sent live to the ping200S.
- 10. Changes will be visible in the ownship display area of the application.

### **GDL90 Settings**

| Reing20X      | SContro      | ol v1.0 |   |                                                                                                    | -       |       | × |
|---------------|--------------|---------|---|----------------------------------------------------------------------------------------------------|---------|-------|---|
| File          |              |         |   |                                                                                                    |         |       |   |
| COM Settin    | gs           |         |   |                                                                                                    |         |       | - |
| Port          | COM1         |         | ~ |                                                                                                    |         | . 6   | 3 |
| App Baud      | p Baud 57600 |         | ~ |                                                                                                    | uAvioni |       |   |
| Protocol      | GDL9         | 0       | ~ | Ownship Display                                                                                                |         | Pkts: |   |
| GDL90 Cor     | trol Sett    | ings    |   | Lattitude:                                                                                                    |         | Ens:  |   |
| Callsign      |              | PING    |   | Baro Altitude:                                                                                                 |         |       |   |
| Mode          | $\square$    | STBY    | ~ | Horizontal Velocity:                                                                                           |         | U     |   |
| Squawk        |              | 1200    | - | Heading:<br>Vertical Velocity                                                                                  |         |       |   |
| Emergency     | NON          | E       | ~ | Emergency Code:                                                                                                |         |       |   |
|               | 8            | Healthy |   | NACp:<br>Emitter Category:                                                                                     |         |       |   |
|               | -            |         |   | The second second second second second second second second second second second second second second second s | 9       | IDENT |   |
|               |              |         |   |                                                                                                    | 10      | Start |   |
| Control Statu | s: Ston      | ped     |   |                                                                                                    |         |       |   |

3

- 1. COM Port: Select the appropriate port for 200s.
- 2. App Baud: Serial Baud rate, select the default value of 57600.
- 3. Protocol: Select the desired communication protocol.
- 4. Flight ID: Enter the assigned Flight ID. Check the box to send the bit to the transponder.
- 5. Mode: Select the transponder operating mode. Available modes: Off, Stby, On, Alt.
- 6. Squawk: 4 digit squawk codes. Entering an emergency code such as 7700 will, cause the appropriate emergency bit to be set automatically.
- 7. Emergency: Select an emergency code. Changes to this field will not auto populate the Squawk code.
- 8. Healthy: Sets the Healthy bit On or Off
- 9. Ident: Sets the transponder to Ident for an 18 second interval.
- 10. Start: Start application control of the Transponder.
- **11. Ownship Display:** Displays the current transponder and position information.

## SageTech Settings

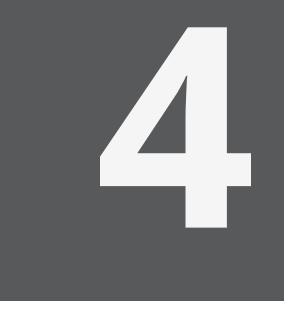

| Ping20X    | SControl          | v1.0    |        |                                      | -       |       | × |
|------------|-------------------|---------|--------|--------------------------------------|---------|-------|---|
| File       |                   |         |        |                                      |         |       |   |
| COM Settin | igs               |         |        |                                      |         |       |   |
| Port       | COM1 ~<br>57600 ~ |         | $\sim$ |                                      |         | . (   | 5 |
| App Baud   |                   |         | ~      |                                      | UAVIONI |       |   |
| Protocol   | SageTe            | ech     | ~      | Ownship Display                      |         | Pkts: |   |
| SageTech   | Control S         | ettings |        | Lattitude:                           |         | Ens:  |   |
| Callsign   |                   | PING    |        | Baro Altitude:<br>GNSS Altitude:     | U       |       |   |
| Squawk     |                   | 1200    | -      | Horizontal Velocity:                 |         |       |   |
| Mode       | [                 | STANDBY | ~      | Vertical Velocity:<br>Emergency Code |         |       |   |
| Altitude   |                   | 0       | -      | NIC:                                 |         |       |   |
|            | 1.5               |         |        | Emitter Category:                    |         |       |   |
|            |                   |         |        |                                      | 8       | IDENT |   |
|            |                   |         |        |                                      | 9       | Start |   |

- 1. COM Port: Select the appropriate port for 200s.
- 2. App Baud: Serial Baud rate, select the default value of 57600.
- 3. **Protocol:** Select the desired communication protocol.
- 4. Flight ID: Enter the assigned Flight ID. Check the box to send the bit to the transponder.
- 5. Squawk: 4 digit squawk codes are entered here. Entering an emergency code such as 7700 will, cause the appropriate emergency bit to be set automatically.
- 6. Mode: Select the transponder operating mode. Available modes: Off, Stby, On, Alt.
- 7. Altitude: Specify an altitude for all barometric altitude broadcasts.
- 8. Ident: Sets the transponder to Ident for an 18 second interval.
- 9. Start: Start application control of the Transponder.
- **10. Ownship Display:** Displays the current transponder and position information.

#### uavionix.com/support/